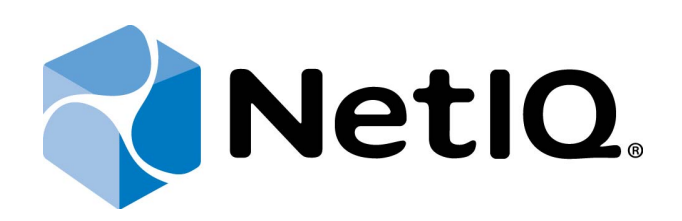

# NetIQ Advanced Authentication Framework

## RADIUS Authentication Provider Configuration Guide

Version 5.1.0

## Table of Contents

|                                                                   | 1  |
|-------------------------------------------------------------------|----|
| Table of Contents                                                 |    |
| Introduction                                                      |    |
| About This Document                                               |    |
| RADIUS Authenticator Overview                                     | 4  |
| Setting RADIUS Authenticator                                      | 6  |
| Microsoft Windows Server 2008                                     | 6  |
| Microsoft Windows Server 2003                                     |    |
| Configuration Procedure                                           |    |
| RADIUS BSP Policies                                               | 14 |
| Auto Fill Domain                                                  | 15 |
| Enable Auto Enroll                                                |    |
| Troubleshooting                                                   | 17 |
| Cannot Install RADIUS Authentication Provider after Configuration |    |
| Invalid Configuration Data Input Error                            |    |
| Index                                                             |    |
|                                                                   |    |

## Introduction

### About This Document

### **Purpose of the Document**

This RADIUS Authentication Provider Configuration Guide is intended for all user categories and describes how to use the client part of NetIQ Advanced Authentication Framework solution. In particular, it gives instructions as for how to configure RADIUS type of authentication.

For more general information on NetIQ Advanced Authentication Framework<sup>™</sup> and the authentication software you are about to use, see NetIQ Advanced Authentication Framework – Client User's Guide.

Information on managing other types of authenticators is given in separate guides.

### **Document Conventions**

**Warning.** This sign indicates requirements or restrictions that should be observed to prevent undesirable effects.

Simportant notes. This sign indicates important information you need to know to use the product successfully.

**Notes.** This sign indicates supplementary information you may need in some cases.

Tips. This sign indicates recommendations.

- Terms are italicized, e.g.: *Authenticator*.
- Names of GUI elements such as dialogs, menu items, buttons are put in bold type, e.g.: the **Logon** window.

## **RADIUS Authenticator Overview**

Remote Authentication Dial In User Service (RADIUS) is a networking protocol that provides centralized Authentication, Authorization, and Accounting management for computers to connect and use a network service.

RADIUS serves three functions:

- a. to authenticate users or devices before granting them access to a network;
- b. to authorize those users or devices for certain network services;
- c. to account for usage of those services.

Key features of RADIUS are:

#### 1. Client/Server Model

- A Network Access Server (NAS) operates as a client of RADIUS. The client is responsible for passing user information to designated RADIUS servers, and then acting on the response which is returned.
- RADIUS servers are responsible for receiving user connection requests, authenticating the user, and then returning all configuration information necessary for the client to deliver service to the user.
- RADIUS server can act as a proxy client to other RADIUS servers or other kinds of authentication servers.

### 2. Network Security

 Transactions between the client and RADIUS server are authenticated through the use of a shared secret, which is never sent over the network. In addition, any user passwords are sent encrypted between the client and RADIUS server, to eliminate the possibility that someone snooping on an unsecure network could determine a user's password.

### 3. Flexible Authentication Mechanisms

• The RADIUS server can support a variety of methods to authenticate a user. When it is provided with the user name and original password given by the user, it can support PPP PAP or CHAP, UNIX login, and other authentication mechanisms.

### 4. Extensible Protocol

• All transactions are comprised of variable length Attribute-Length-Value 3-tuples. New attribute values can be added without disturbing existing implementations of the

protocol.

## Setting RADIUS Authenticator

😢 RADIUS authentication provider should be installed both on the Server and the Client.

In this chapter:

- Microsoft Windows Server 2008
- <u>Microsoft Windows Server 2003</u>

**Microsoft Windows Server 2008** 

In order to set RADIUS manually:

1. In **Server Manager**, add a new role: **Network Policy and Access Services**. Out of all the offered options, it is important that you keep **Network Policy Server**. Press **Install**.

2. After **Network Policy Server** is installed, open it through Administrative Tools. Configure **Network Access Protection (NAP)**.

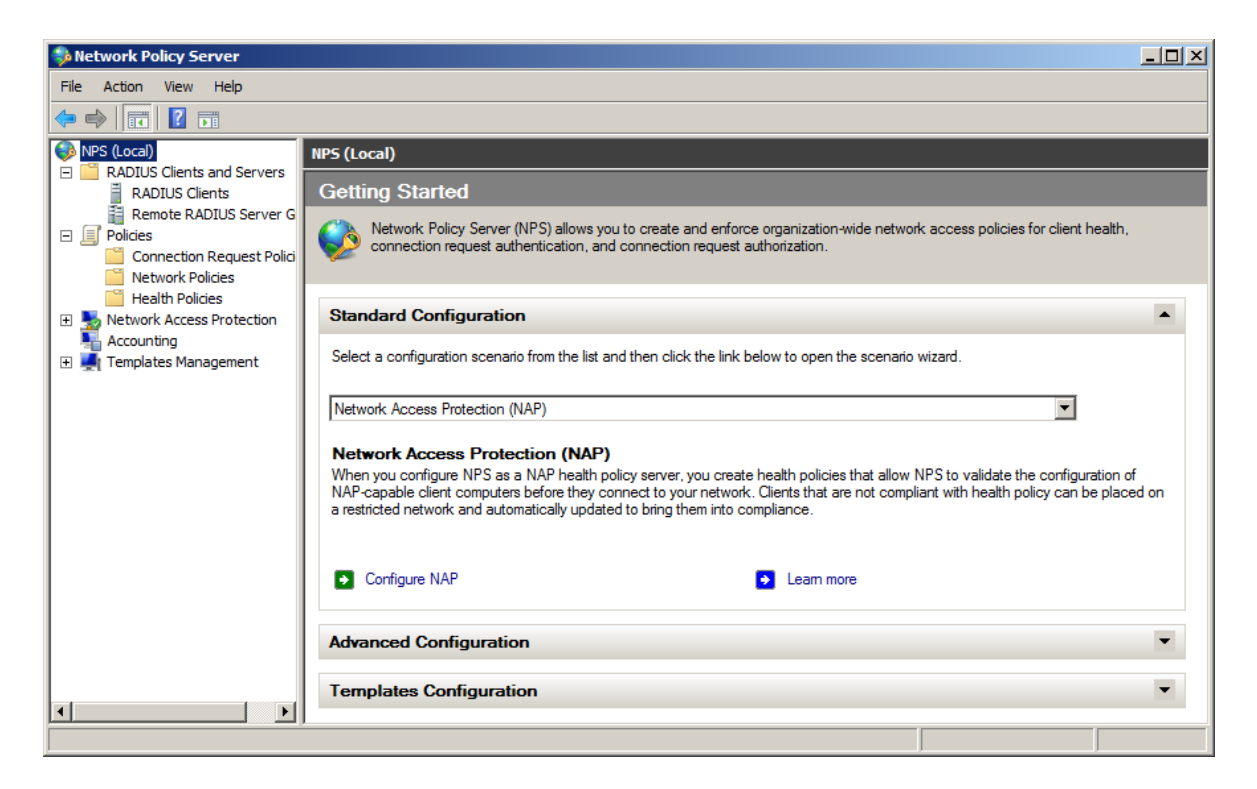

3. Create clients by manually inputting their IPs and **Shared Secret** (any symbol line).

| Advanced an existing template:<br>and Address<br>y name:<br>r<br>ss (IP or DNS):<br>0.250                            |                                                                       | ¥                                   |
|----------------------------------------------------------------------------------------------------|-----------------------------------------------------------------------|-------------------------------------|
| ole this RADIUS client<br>ect an existing template:<br>and Address<br>y name:<br>r<br>ss (IP or DNS):<br>0.250       |                                                                       | <b>y</b>                            |
| ect an existing template:<br>and Address<br>y name:<br>r<br>ss (IP or DNS):<br>1.250                                 |                                                                       | V                                   |
| and Address<br>ly name:<br>r<br>ss (IP or DNS):<br>1.250                                                             |                                                                       | <b>Y</b>                            |
| and Address<br>ly name:<br>r<br>ss (IP or DNS):<br>).250                                                             |                                                                       |                                     |
| and Address<br>ly name:<br>r<br>ss (IP or DNS):<br>).250                                                             |                                                                       |                                     |
| ss (IP or DNS):<br>1.250                                                                                             |                                                                       |                                     |
| ss (IP or DNS):<br>).250                                                                                             |                                                                       |                                     |
| ss (IP or DNS):<br>).250                                                                                             |                                                                       |                                     |
| J.25U                                                                                                    |                                                                       | Verifie                             |
|                                                                                                    |                                                                       | veniy                               |
| d Secret                                                                                                    |                                                                       |                                     |
| an existing Shared Secrets template                                                                                  | e:                                                                    |                                     |
|                                                                                                    |                                                                       | •                                   |
| nually type a shared secret, click Ma<br>, click Generate. You must configure<br>entered here. Shared secrets are ca | anual. To automatically g<br>the RADIUS client with<br>ase-sensitive. | enerate a shared<br>the same shared |
| anual O Generate                                                                                                    |                                                                       |                                     |
| d secret:                                                                                                    |                                                                       | _                                   |
|                                                                                                    |                                                                       |                                     |
| n shared secret:                                                                                                    |                                                                       | _                                   |
|                                                                                                    |                                                                       |                                     |
|                                                                                                    |                                                                       | a 1                                 |

| Server Properties                                                                                                    | X |
|----------------------------------------------------------------------------------------------------|---|
| Settings Advanced                                                                                                    |   |
| Vendor<br>Specify RADIUS Standard for most RADIUS clients, or select the RADIUS client<br>vendor from the list.<br>Vendor name:<br>RADIUS Standard |   |
| Additional Options<br>Access-Request messages must contain the Message-Authenticator attribute                                                     |   |
| RADIUS client is NAP-capable                                                                                                    |   |
|                                                                                                    |   |
|                                                                                                    |   |
|                                                                                                    |   |
|                                                                                                    |   |
|                                                                                                    |   |
| OK Cancel Apply                                                                                                    |   |

4. In **Network Policies**, disable all the policies. Duplicate **Connections to Other Access Servers** policy and make it a granting one.

| y of Connections                                               | to other access se                                | ervers Properties                                              |                                                         |                                                                                              |
|----------------------------------------------------------------|---------------------------------------------------|----------------------------------------------------------------|---------------------------------------------------------|----------------------------------------------------------------------------------------------|
| verview Condition                                              | s Constraints Settin                              | ngs                                                            |                                                         |                                                                                              |
| olicy name:                                                    | Copy of Conn                                      | iections to other access serv                                  | ers                                                     |                                                                                              |
|                                                                |                                                   |                                                                |                                                         |                                                                                              |
| Policy State                                                   | valuates this policy wh                           | ile performing authorization. I                                | lf disabled, NPS does no                                | ot evaluate this policy.                                                                     |
| Policy enabled                                                 |                                                   |                                                                |                                                         |                                                                                              |
| Access Permissio                                               | 1                                                 |                                                                |                                                         |                                                                                              |
| If conditions and<br>access. What is                           | constraints of the net<br>access permission?      | work policy match the conn                                     | ection request, the poli                                | cy can either grant access or deny                                                           |
| Grant access.                                                  | Grant access if the cor                           | nnection request matches thi                                   | s policy.                                               |                                                                                              |
| C Deny access.                                                 | )eny access if the cor                            | nnection request matches this                                  | s policy.                                               |                                                                                              |
| Ignore user ac                                                 | ount dial-in properties                           |                                                                |                                                         |                                                                                              |
| If the connection<br>authorization wi                          | n request matches the<br>h network policy only;   | conditions and constraints o<br>do not evaluate the dial-in p  | of this network policy and<br>roperties of user account | d the policy grants access, perform<br>its .                                                 |
| Network connect                                                | on method                                         |                                                                |                                                         |                                                                                              |
| Select the type of<br>or Vendor specific<br>select Unspecified | network access serve<br>, but neither is required | r that sends the connection r<br>d. If your network access ser | request to NPS. You car<br>rver is an 802.1X authen     | n select either the network access server type<br>nticating switch or wireless access point, |
| • Type of netwo                                                | rk access server:                                 |                                                                |                                                         |                                                                                              |
| Unspecified                                                    |                                                   | <b>•</b>                                                       |                                                         |                                                                                              |
| C Vendor specif                                                | <b>D</b> :                                        |                                                                |                                                         |                                                                                              |
| 10 *                                                           |                                                   |                                                                |                                                         |                                                                                              |
|                                                                |                                                   |                                                                |                                                         |                                                                                              |

5. On **Constraints** tab, select **Encrypted authentication (CHAP)** and **Unencrypted authentication (PAP, SPAP)**.

| opy of Connections to other access se                                                                                         | vers Properties                                                                                                    | ×   |
|----------------------------------------------------------------------------------------------------|----------------------------------------------------------------------------------------------------|-----|
| Overview Conditions Constraints Setting                                                                                       | js                                                                                                    |     |
| Configure the constraints for this network po<br>If all constraints are not matched by the con<br>Constraints:<br>Constraints | licy.<br>nection request, network access is denied.                                                                                                    |     |
| Authentication Methods                                                                                                    | Allow access only to those clients that authenticate with the specified methods.<br>EAP types are negotiated between NPS and the client in the order in which they are listed.                                                                                                    |     |
| Called Station ID                                                                                                    | EAP Types: Move Up                                                                                                    |     |
| NAS Port Type                                                                                                    | Add       Edit       Remove         Less secure authentication methods: <ul> <li>Microsoft Encrypted Authentication version 2 (MS-CHAP-v2)</li> <li>User can change password after it has expired</li> <li>Microsoft Encrypted Authentication (MS-CHAP)</li> <li>User can change password after it has expired</li> </ul> |     |
|                                                                                                    | <ul> <li>User can change password alter it has expired</li> <li>Encrypted authentication (CHAP)</li> <li>Unencrypted authentication (PAP, SPAP)</li> <li>Allow clients to connect without negotiating an authentication method</li> <li>Perform machine health check only</li> </ul>                                      |     |
|                                                                                                    | OK Cancel Ap                                                                                                    | ylc |

### Microsoft Windows Server 2003

In order to set RADIUS manually:

1. In **Windows Component Wizard**, add a new component: **Networking Services**. Out of all the offered options, it is important that you keep **Internet Authentication Services**.

2. After Internet Authentication Services is installed, open it.

3. Create clients by manually inputting their IPs and Shared Secret (any symbol line).

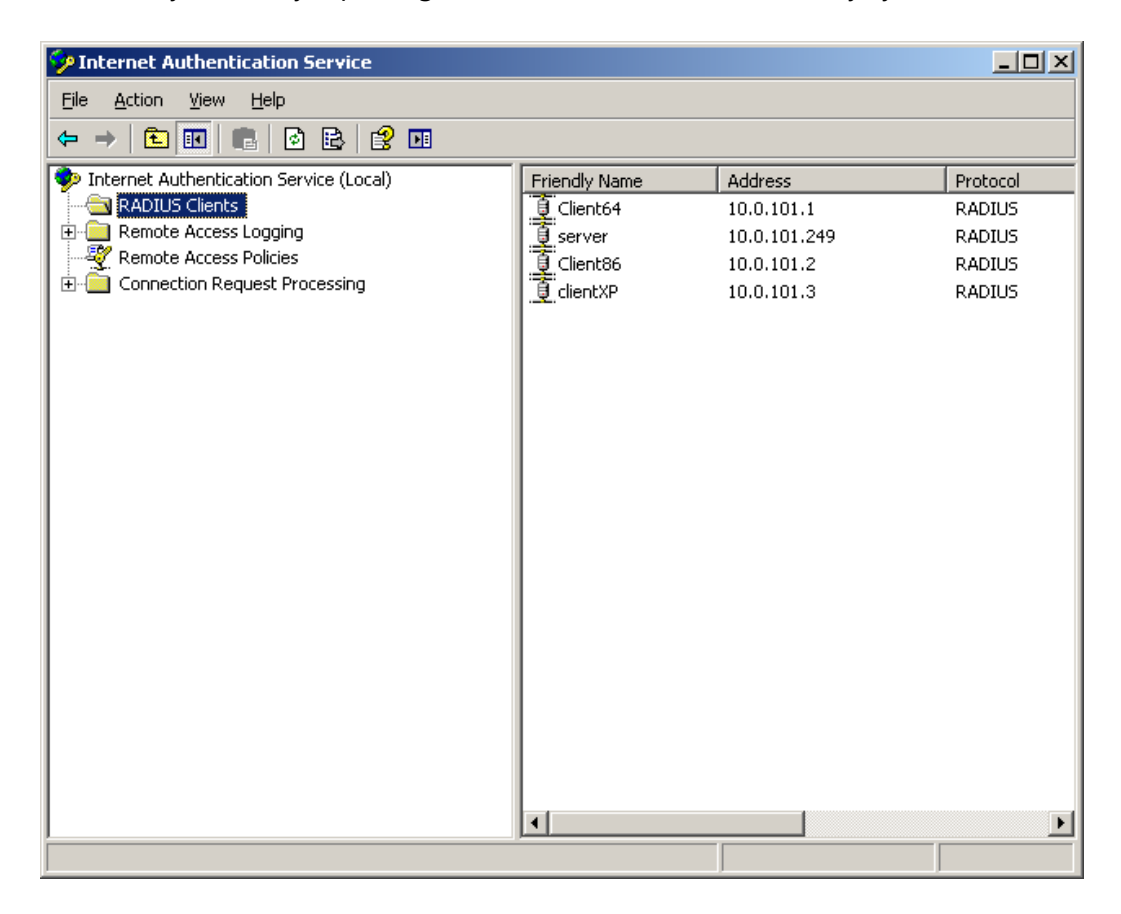

4. Move the **Connections to Other Access Servers** policy. Open the policy's **Properties**, click the **Edit Profiles** button.

| Connections to other access servers Properties                                                                                     | '× |
|----------------------------------------------------------------------------------------------------|----|
| Settings                                                                                                    |    |
| Specify the conditions that connection requests must match.                                                                        |    |
| Policy <u>c</u> onditions:                                                                                                    |    |
| Day-And-Time-Restrictions matches "Sun 00:00-24:00; Mon 00:00-24:00;                                                               |    |
| A <u>d</u> d <u>E</u> dit <u>R</u> emove                                                                                           |    |
| If connection requests match the conditions specified in this policy, the<br>associated profile will be applied to the connection. |    |
| [Edit Profile]                                                                                                    |    |
| Unless individual access permissions are specified in the user profile, this<br>policy controls access to the network.             |    |
| If a connection request matches the specified conditions:<br>O De <u>n</u> y remote access permission                              |    |
| <u>G</u> rant remote access permission                                                                                             |    |
| OK Cancel <u>A</u> pply                                                                                                    |    |

5. On Authentication tab, select Encrypted authentication (CHAP) and Unencrypted authentication (PAP, SPAP).

## **Configuration Procedure**

Before running the installer you should first configure it. Please follow the steps below:

1. Run RadiusConfigurator.exe file.

😢 In order to use the configurator tool the user has to have **Local Administrator** privileges.

- 2. Use the **Browse** button (\_\_\_\_\_) and choose the **RadiusBSP.msi** file.
- 3. In the Server Address field type in RADIUS server address (either IP or DNS name).

😵 Please do not use localhost or 127.0.0.1.

4. Type in the shared secret and press **OK**.

| RadiusConfigurator               |            |             |
|----------------------------------|------------|-------------|
| C:\Install\BSP\RadiusBSP\x64\Rad | iusBSP.msi |             |
| BSP Name: RADIUS BSP             |            |             |
| Server Addr: 10.2.0.250          | Port: 1812 | TimeOut: 20 |
| Shared Secret: 123               |            |             |
| Please input shared secret       |            |             |
|                                  | ОК         | Cancel      |

**D** The **Port** field indicates the port through which RADIUS authentication provider will connect to the RADIUS Server.

**i** The **Shared Secret** field corresponds to the password that we configure on the server when creating RADIUS client.

**i** The **BSP Name** (which is the name of the authentication provider being configured) will be displayed automatically after you choose the .msi file.

Now you can proceed with installation.

## **RADIUS BSP Policies**

The **RADIUS BSP** section includes policies allowing you to edit RADIUS authentication settings.

It includes:

- Auto fill domain
- Enable auto enroll

### Auto Fill Domain

With the **Auto fill domain** policy enabled the domain name is automatically filled in and users only need to enter their username when enrolling using the RADIUS Authentication Provider.

| 🔙 Auto fill domain                                                    |                           | -02                                                                                                    | × |
|-----------------------------------------------------------------------|---------------------------|----------------------------------------------------------------------------------------------------|---|
| Auto fill domain                                                      |                           | Previous Setting Next Setting                                                                                                    |   |
| <ul> <li>Not Configured</li> <li>Enabled</li> <li>Disabled</li> </ul> | Comment:<br>Supported on: | ×                                                                                                    |   |
| Options:                                                              |                           | Help:                                                                                                    |   |
| Default domain                                                        |                           | With this policy enabled the domain name is automatically filled<br>in and users only need to enter their username when enrolling<br>using the Radius Authentication Provider. |   |
|                                                                       |                           | OK Cancel Apply                                                                                                    |   |

HKEY\_LOCAL\_MACHINE\SOFTWARE\Policies\BioAPI\BSP\OathBSP parameter: AutoFillDomain (REG\_DWORD) value: netiq netiq is the domain name that will be automatically filled in.

### **Enable Auto Enroll**

When the **Enable auto enroll** policy is enabled, users do not need to provide any information when enrolling the RADIUS authentication provider. It is still needed to press the **Enroll** button.

| 💭 Enable auto enroll |               |                                                                                             |                                                                            | _ <b>_</b> ×          |
|----------------------|---------------|---------------------------------------------------------------------------------------------|----------------------------------------------------------------------------|-----------------------|
| Enable auto enrol    | I             | Previous Settin                                                                             | g Next Setting                                                             |                       |
| O Not Configured     | Comment:      |                                                                                             |                                                                            | <u> </u>              |
| Enabled              |               |                                                                                             |                                                                            |                       |
| C Disabled           | Supported on: |                                                                                             |                                                                            |                       |
|                      |               |                                                                                             |                                                                            |                       |
| Options:             |               | Help:                                                                                       |                                                                            |                       |
|                      |               | When this policy is enabled<br>information when enrolling<br>is still needed to press the " | users don't need to provid<br>the Radius Authentication<br>enroll" button. | e any<br>Provider. It |
|                      |               |                                                                                             | OK Cancel                                                                  | Apply                 |

HKEY\_LOCAL\_MACHINE\SOFTWARE\Policies\BioAPI\BSP\RadiusBSP parameter: EnableAutoEnroll (REG\_DWORD) value: 0x00000001 (1) 1 means that the policy is enabled

## Troubleshooting

**1** This chapter provides solutions for known issues. If you encounter any problems that are not mentioned here, please contact the support service.

### Cannot Install RADIUS Authentication Provider after Configuration

### **Description:**

Error message (**File open error**) appears when opening RadiusBSP.msi file after having executed Radius Configurator on the host PC.

### Cause:

Your installer is broken.

### Solution:

Download the installer once again.

### Invalid Configuration Data Input Error

### **Description:**

You receive **Authenticators don't match** notification when testing your authenticator on either a client part (before saving the authenticator) or server part (after having saved it) or both of them. Your authenticator is not working properly.

### Cause:

You have input the wrong data in Radius Configurator. The configurator will not indicate it.

### Solution:

Run the Configurator and type in the correct data.

## Index

|                                     | Α |  |
|-------------------------------------|---|--|
| Authentication 1, 3-4, 11           |   |  |
| Authenticator 3                     |   |  |
|                                     | С |  |
| Client 3-4                          |   |  |
| Create 6, 11                        |   |  |
|                                     | D |  |
| Data 17                             |   |  |
| Domain 15                           |   |  |
|                                     | E |  |
| Edit 11                             |   |  |
| Enroll 16<br>Error 17               |   |  |
|                                     | - |  |
|                                     | F |  |
| File 17                             |   |  |
|                                     | Κ |  |
| Key 4                               |   |  |
|                                     | L |  |
| Local 13                            |   |  |
| Logon 3                             |   |  |
|                                     | М |  |
| Microsoft Windows Server 2003 6, 11 |   |  |
| Microsoft Windows Server 2008 6     |   |  |
|                                     | Ν |  |
| Network 4, 6                        |   |  |
|                                     | Ρ |  |
| Policy 6                            |   |  |
| Properties 11                       |   |  |

Protocol 4

R RADIUS 1, 3-4, 6, 11, 13-17 Remote 4 Security 4 Server 6, 13 W

Windows 11